| Unscrew the lid                                                                                                    | Unscrew the 4 screws of the lid                                                                                                    |
|----------------------------------------------------------------------------------------------------|----------------------------------------------------------------------------------------------------|
|                                                                                                    | Eig 1 GMS-18 from top                                                                                                    |
| Turn off instrument                                                                                                    | Push Power button at least 2 seconds                                                                                                    |
| Unscrew the black cover                                                                                                    | Unscrew the 3 screws                                                                                                    |
|                                                                                                    | GeoSIG<br>Measuring System                                                                                                    |
|                                                                                                    |                                                                                                    |
|                                                                                                    | Fig 2. GMS-18 open                                                                                                    |
| Check the jumpers                                                                                                    | Fig 2. GMS-18 open<br>Check Jumper JMP1-6<br>The function of the function of the fun |
| Check the jumpers                                                                                                    | $Fig 2. \ GMS-18 \ open$ Check Jumper JMP1-6                                                                                                    |
| Check the jumpers                                                                                                    | <section-header></section-header>                                                                                                    |
| Check the jumpers<br>Close all the covers and turn<br>instrument on<br>Open GeoDAS                                                                  | <section-header></section-header>                                                                                                    |
| Check the jumpers<br>Check the jumpers<br>Close all the covers and turn<br>instrument on<br>Open GeoDAS<br>Open "Tools > Terminal"                  | Fig 2. GMS-18 open<br>Check Jumper JMP1-6<br>Fig 3. Jumpers on the Mainboard<br>This 6 jumpers should be on the top (Pin 1/2)<br>Choose the right COM port, set Baudrate to 19200                                                                                                    |
| Check the jumpers<br>Check the jumpers<br>Close all the covers and turn<br>instrument on<br>Open GeoDAS<br>Open "Tools > Terminal"<br>Press "Enter" | Fig 2. GMS-18 open<br>Check Jumper JMP1-6<br>Intervention of the formation of the formation of th |

## How to set Datastreaming through the serial port on a GMS-xx

GS\_GMS-xx\_How\_to\_set\_datastreaming\_through\_serialport\_V03.doc / 24.01.2011 How to set datastreaming through serial port

| GeoSIG   |  |
|----------|--|
| Page 2/2 |  |

|                                                  | The configuration will be loaded which can take several time to load.                                                                                                    |  |
|--------------------------------------------------|----------------------------------------------------------------------------------------------------|--|
| Press "F- Number of Output Streams"              | Choose "1"                                                                                                    |  |
| Press "J Stream –                                | Main Menu   Stream                                                                                                    |  |
| Parameters"                                      | A) Stream name Stream_1                                                                                                    |  |
|                                                  | B) Stream type GSBU                                                                                                    |  |
|                                                  | C) Port configuration>                                                                                                    |  |
|                                                  | D) Channels in the stream 3                                                                                                    |  |
|                                                  | E) List of streamed channels>                                                                                                    |  |
|                                                  | Check under E if the 3 channels of the sensor are listed. Otherwise choose the right channels                                                                                                    |  |
| Press "C – Port                                  | Main Menu   Stream   Port                                                                                                    |  |
| Configuration"                                   | A) Communication port ttyS1                                                                                                    |  |
|                                                  | B) Baud rate 19200                                                                                                    |  |
|                                                  | Exit with "ESC" to the Main menu                                                                                                    |  |
| Exit "Main Menu"                                 | Press "Esc" and choose "C" (Current)                                                                                                    |  |
| Press "R-Restart"                                | This takes some time until the instrument has restarted                                                                                                    |  |
| Close Terminal                                   |                                                                                                    |  |
| In GeoDAS open "Channels                         | Choose in the "Settings" Menu "Channels of Digitizers"                                                                                                    |  |
| of Digitizers"                                   | Type a Three-letter code                                                                                                    |  |
|                                                  | Choose "GeoSIG Packet Digitizer"                                                                                                    |  |
|                                                  | Choose the right COM Port                                                                                                    |  |
|                                                  | Set the Baudrate to 19200                                                                                                    |  |
|                                                  | Press "Add/Modify"                                                                                                    |  |
|                                                  | Tick "Use channel parameters provided by the digitizer" to enable it                                                                                                    |  |
|                                                  | Press "OK"                                                                                                    |  |
| Channels of Digitizers                           |                                                                                                    |  |
| Parameters of Digitizer Name (three-letter code) | Add/Modfy Remove Station Stream FullScale Unit HW Channel DC Correction Fb                                                                                                    |  |
| Type GeoSIG Packet Digitizer                     | V GM500         Ch_01         1         g         Channel 001         Enabled           Social rate         200         ✓         GM500         Ch_02         1         g         Channel 002         Enabled                                                                                                    |  |
| Local COM or USB port     COM1:                  | Baudrate                                                                                                    |  |
| C Remote host IP address and port                | TCP:0.0.0.0:0                                                                                                    |  |
| C Data packets arrive from a remote computer     | (vrtual digitizer)                                                                                                    |  |
| This digitizer is supervised by a watchdog       | Setup                                                                                                    |  |
| Listen for simple data requests at next th       |                                                                                                    |  |
| Force data block protection to CRC32             | Extra bytes 0 Extra bytes 0 Ex |  |
| Time source External SYNC Signal                 |                                                                                                    |  |
|                                                  | Configuration target This Computer OK Cancel                                                                                                    |  |
| Restart GeoDAS to load the                       |                                                                                                    |  |
| new configuration                                |                                                                                                    |  |
| The Data Streams window appears                  | For further information see also chapter 9 in the GeoDAS manual and 8.4 in the GMS manual (V08)                                                                                                    |  |